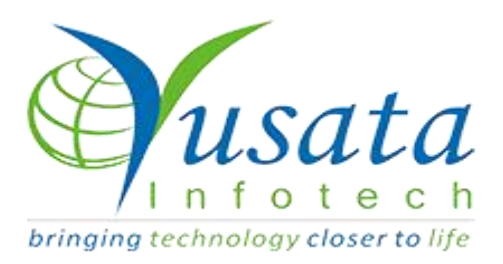

# RELEASE NOTES

### TASKS

| Functionality | Geo-fence Deletion Failed |
|---------------|---------------------------|
| Completed     | Address Deletion          |
| Version       | 08.07.2022                |

# Verified and Released On

07th July 2022, 08th July 2022

Objectives and Steps

**OVERVIEW & PURPOSE** 

This is a fix done w.r.t the defect raised in which the user was unable to delete the existing Geo-fence.With this release the user can delete the existing Address which may or may not be mapped to any Customer.

### Geo-fence Deletion Failed:

- From the side menu, expand Personal and select Address submenu
- Add an Address and create a new Geo-fence, map the Address with a customer
- Select existing Geo-fence and delete it.
- User will be prompted to "Change Association" or "Change Association & Delete" before Deletion of the Address

 User will get the confirmation "Address updated and deleted successfully"

| Add Address             | 1940-<br>1940      | x x x x x x                                                                          |
|-------------------------|--------------------|--------------------------------------------------------------------------------------|
| Search From             | Geofence Name      | ardigi alaren<br>ardigi alaren<br>ardigi alaren                                      |
| Google Map O Lat/Long   | Test_Geofence      | Map Satellite बूथल : :                                                               |
| Address 1               | Address 2          | SANGANER SUBJEK VALINA<br>wrinke Global University<br>mittem<br>wrinke Sangar        |
| Enter to search Address | Address 2          | PRATAP NAGAR                                                                         |
| Address 3               | Country            | सराला है<br>JECRC University<br>अईसीआरसी Jandish Ji Maharai                          |
| Address 3               | Select Country 👻   | यानवासंदी 🚱 Ka Mandir<br>जगदीश जी                                                    |
| State                   | City               | igannathpura<br>जगन्नाथपुरा<br>CHOKHI DHANL                                          |
| Select State 👻          | City               | wala Dadiya चोखी धनि                                                                 |
| ZIP/Postal Code         | ERP Reference Code | Google Shyosinghpu Keyboard ahortouts Map data ©2022 Terms of Use Report a map error |
| ZIP/Postal Code         | ERP Reference Code | Radius for NearBy Pick From Map                                                      |
|                         |                    | *Max distance in KM for nearby Geofences                                             |
|                         |                    | Cancel Submit Reset                                                                  |

#### Create New Address

| ~ |          | C                 | ଜ   | 🗇 htt | :ps:// | ://ociqaapp.ylogapp.com/#/addressList |                            |                        |                        |                           |                 |             |         |                              |                   |                       |     | E)      | 6       | è 🙁   |                     |
|---|----------|-------------------|-----|-------|--------|---------------------------------------|----------------------------|------------------------|------------------------|---------------------------|-----------------|-------------|---------|------------------------------|-------------------|-----------------------|-----|---------|---------|-------|---------------------|
|   |          | e                 | Y   |       |        | < YL                                  | ogAppV2                    |                        |                        | Comp Tilcon New York Inc. |                 |             |         |                              |                   | al 08 2022<br>2:56 AM | δ 1 | a 🤇     | User,   | Admin | •                   |
| - | Per      | sonnel            |     | ~     |        | 🎝 Pe                                  | rsonnel / Addr             | ess                    |                        |                           |                 |             |         |                              | +                 | Q < <                 | • / | •       | 2 3     | T     |                     |
| > | Us<br>Ve | ser<br>shicle     |     |       |        | ж                                     | Geofence<br>Name <b>Lî</b> | Address<br>1 <b>J†</b> | Address<br>2 <b>lî</b> | #Uses<br>It               |                 | State<br>IT | Country | ZIP/Postal<br>Code <b>\$</b> | Geofence<br>Shape | Latitude              |     | Longitu | te l    | r     | ERP<br>Refe<br>Code |
| > | De<br>Ac | epartme<br>ddress | ent |       |        | <u>ا</u>                              | Test_Geofence              | Elegant<br>Road        |                        | 0                         | Shri Kishanpura | Rajasthan   | India   | 302022                       | 19. T.S.          | 26.7937454            |     | 75.8542 | 2919999 | 999   |                     |

#### New Geo-fence Created

| Address Mapping(Customer, Qa)                                    |         |              |                        |   |                        | *       |
|------------------------------------------------------------------|---------|--------------|------------------------|---|------------------------|---------|
|                                                                  |         |              |                        |   |                        | +       |
| Address(Geofence)                                                | Bill To | Ship To/From | Effective from         |   | Effective to           | Action  |
| Elegant Road, Shri Kishanpura, Rajasthan - 302022, India(Whisky) | 122     | 123          | 07/08/2022 04:45:00 PM |   | 07/27/2022 04:46:00 PM |         |
| Address                                                          |         |              | 07/08/2022 05:20 PM    | - |                        | <br>Add |
|                                                                  |         |              |                        |   |                        |         |
|                                                                  |         |              |                        |   |                        |         |
|                                                                  |         |              |                        |   |                        |         |
|                                                                  |         |              |                        |   |                        |         |
|                                                                  |         |              |                        |   |                        |         |
|                                                                  |         |              |                        |   |                        |         |
|                                                                  |         |              |                        |   |                        |         |
|                                                                  |         |              |                        |   |                        |         |
|                                                                  |         |              |                        |   |                        | Submit  |
|                                                                  |         |              |                        |   |                        |         |

#### Address Mapping

| Entity        |            |                    |    |                           |               |    |
|---------------|------------|--------------------|----|---------------------------|---------------|----|
| Name          | Ent<br>Typ | ity<br>e <b>lî</b> |    | Association<br>Date 11    | Geofence Name | 81 |
| Custome<br>Qa | er, SEC    | CONDAR             | ŧ¥ | 07/08/2022<br>08:22:15 AM | Please Select | ~  |
| owing 1       | to 1 of 1  | l entries          | •  |                           |               |    |

#### Delete Geo-fence

|                     |   | < YL | ⊳gAppV2                 |                    |                 | Comp        | Tilcon New Yor   | rk Ine.       |                  |                       | 08                | 26:12 A           | ssociation updated an | a                      |
|---------------------|---|------|-------------------------|--------------------|-----------------|-------------|------------------|---------------|------------------|-----------------------|-------------------|-------------------|-----------------------|------------------------|
| sonnel              | - | & Pe | rsonnel / Add           | dress              |                 |             |                  |               |                  |                       | -                 | + <b>Q</b>        | ddress deleted succes | sfully                 |
| er<br>hicle         |   | в    | Geofence<br>Name 11     | Address<br>1 H     | Address<br>2 IT | #Unon<br>11 |                  | State<br>41   | Country<br>41    | ZIP/Postal<br>Code 11 | Geofence<br>Shape |                   |                       | ERP<br>Referen<br>Code |
| ipartment<br>Idress |   | 0    | Little Falls            | 2nd Avenue         |                 | 1           | Little Falls     | New<br>Jersey | United<br>States | 07424                 |                   | 40.87641560000001 | -74.22626044972755    |                        |
| gs<br>intacts       |   | -    | Chester<br>Township     | South Road         |                 | 1           | Chestertownship  | New<br>Jersey | United<br>States | 07930                 | 0                 | 40.8040338        | -74.64171574738654    |                        |
| ms<br>nsors         |   |      | Wesley Hills<br>Skylark | Skylark<br>Drive   |                 | 1           | Wesley Hills     | New<br>York   | United<br>States | 10977                 |                   | 41.1492472        | -74.06045719629516    |                        |
| lk Upload           |   | •    | Nutley<br>Centre        | Centre<br>Street   |                 | 3.          | Nutley           | New<br>Jersey | United<br>States | 07110                 | 2                 | 40.8145881        | -74.1569094734223     |                        |
|                     |   | 0    | Summit<br>Pearl         | Pearl Street       |                 | 1           | Summit           | New<br>Jersey | United<br>States | 07901                 | 1                 | 40.7086455        | -74.3510634767212     |                        |
| 4                   | * | 0    | Ridgefield<br>Park Elm  | Elm Street         |                 | 2.5         | Ridgefield Park  | New<br>Jersey | United<br>States | 07660                 | 74                | 40.8455236        | -74.02351106646822    |                        |
| unt                 | * | 0    | Berkeley<br>Heights     | Lenape<br>Lane     |                 | 0           | Rerkeley Heights | New<br>Jersey | United<br>States | 07922                 |                   | 40.6630253        | -74.45267386700486    |                        |
| 3 ==                | * | -    | Notley<br>Church        | Church<br>Street   |                 |             | Nutley           | New<br>Jersey | United<br>States | 07110                 | . Sugar           | 40.8190256        | -74.16438329465701    |                        |
| orts                | 4 | -    | Clarkstown<br>Joliffee  | Jolliffe<br>Avenue |                 | 1           | Congers          | New<br>York   | United<br>States | 10920                 | 1.00              | 41.1558297        | -73.93735328650817    |                        |
|                     |   | 0    | Wesley Hills            | Ari Drive          |                 | 1           | Wesley Hills     | New           | United           | 10901                 | 1000              | 41.1652266        | -74.07921777672118    |                        |

#### Address Deleted Successfully

### Conditions while deleting the Geo-fence

Before deletion of Geo-fence the user should associate to another geo-fence

# Platforms Covered

| Platform | Description           |
|----------|-----------------------|
| Web      | Chrome, Mozilla, Edge |
| Users    | Customer              |